## How do I setup Weighted & Unweighted GPAs

In Registrar > Administration Maintenance > GPAs> select New:

| Sch<br>Cale | nools<br>endar | Terms<br>Periods | Markin<br>GP | g Per.   | Grade Entry<br>Tran. Groups | Enrollment | Acad. Grades   | Comments     | Misc. Grad<br>  Preference |
|-------------|----------------|------------------|--------------|----------|-----------------------------|------------|----------------|--------------|----------------------------|
| (           | GPA<br>No.     | Name             |              | Abbrev   | Туре                        | Publish?   | Disable GPA Ca | lculations - |                            |
|             | 1              | Semester 1 GPA   |              | S1       | Term                        |            |                |              |                            |
|             | 2              | Semester 2 GPA   |              | S2       | Term                        |            | Prior Years    |              |                            |
|             | 3              | Final GPA        |              | Final    | Other                       |            |                |              |                            |
|             | 4              | Cumulative GPA   |              | Cum GPA  | Cumulative                  |            |                |              |                            |
|             |                |                  |              |          |                             |            |                | N            |                            |
|             |                |                  |              |          |                             |            | New 🚺          | 45           |                            |
|             |                |                  |              |          |                             |            | Edit           |              |                            |
|             |                |                  |              | -        |                             | <u> </u>   | Delete         |              |                            |
|             |                |                  |              | <u>.</u> |                             |            | Delete         | Canad        | Drivel                     |

Then choose between the following:

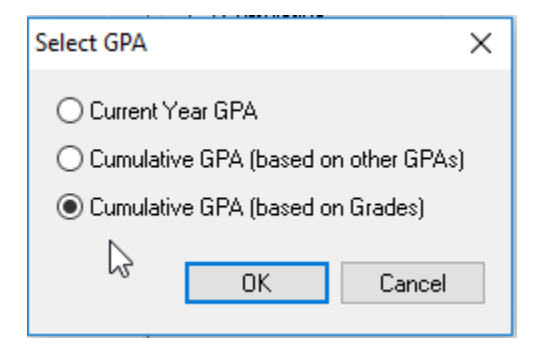

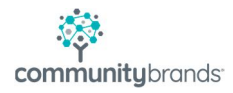

## Sample of a Weighted GPA

Then fill out the specified fields. *Notice the Grade Value includes Bump* 

| General<br>No. 10 Abb<br>Name <mark>Cumulative</mark> | Drev CUMW             | Ca<br>On<br>Pre    | Iculation<br>ly for grades: | To                           | Scattergram           |  |  |
|-------------------------------------------------------|-----------------------|--------------------|-----------------------------|------------------------------|-----------------------|--|--|
| Marking Period                                        | Grade                 | Grade Value        | Multiply By (Cur)           | Multiply By (Hist)           | Divide By             |  |  |
| Semester 1                                            | Semester 1            | QPA + Bump         | Credits Earned              | Credits Earned               | Credits Attempted     |  |  |
| Semester 2                                            | Final Grade           | QPA + Bump         | Credits Earned              | Credits Earned               | Credits Attempted     |  |  |
| Exception Handling<br>f there is no grade             |                       | Skip Grade / Cours | e •                         | Use Courses<br>On GPA Group: | 1 02 03               |  |  |
| f a special grade                                     |                       | Skip Grade / Cours | kip Grade / Course 👻        |                              | S/P Community Options |  |  |
| f there is no QPA val                                 | lue (in Admin)        | Skip Grade / Cours | æ 🔹                         | S/P Community                |                       |  |  |
| f the course has no r                                 | multiplier by defined | Skip Grade / Cours | ie 👻                        |                              |                       |  |  |
| f the course has no (                                 | credits defined       | Skip Grade / Cours | ie 🔹                        |                              | Coursel               |  |  |

## Sample of an Unweighted (No Bump) GPA

Notice the Grade Value excludes Bump

| General<br>No. 14 Abl<br>Name <mark>Cumulative</mark> | CUMU<br>GPA UnWeighted | C<br>F                | Calculation<br>Only for grades:<br>Precision 2 韋 | To                                                     | Scattergram                                         |  |
|-------------------------------------------------------|------------------------|-----------------------|--------------------------------------------------|--------------------------------------------------------|-----------------------------------------------------|--|
| Marking Period                                        | Grade                  | Grade Value           | Multiply By (Cur)                                | Multiply By (Hist)<br>Credits Earned<br>Credits Earned | Divide By<br>Credits Attempted<br>Credits Attempted |  |
| Semester 1                                            | Semester 1             | QPA                   | Credits Earned                                   |                                                        |                                                     |  |
| Semester 2                                            | Final Grade            | QPA                   | Credits Earned                                   |                                                        |                                                     |  |
| Exception Handling<br>If there is no grade            | 1                      | Skip Grade / Co       | urse 💌                                           | Use Courses<br>On GPA Group: (                         | ■1 ◎2 ◎3                                            |  |
| If a special grade                                    |                        | Skip Grade / Cor      | urse 🔻                                           | S/P Community Op                                       | itions                                              |  |
| If there is no QPA va                                 | lue (in Admin)         | Skip Grade / Course 👻 |                                                  | S/P Community                                          |                                                     |  |
| If the course has no                                  | multiplier by defined  | Skip Grade / Cor      | urse 🔹                                           |                                                        |                                                     |  |
| If the course has no                                  | credits defined        | Skip Grade / Cor      | urse 🔻                                           |                                                        |                                                     |  |

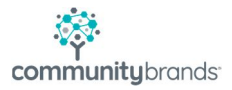